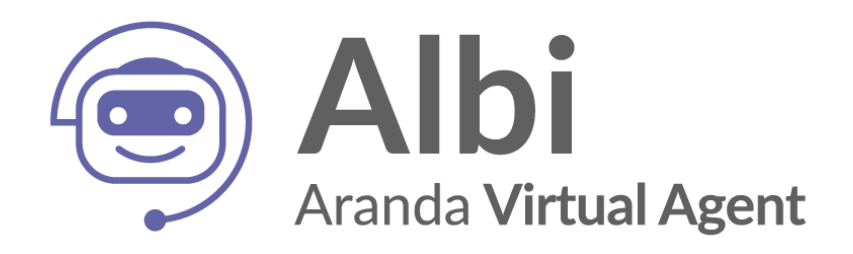

# Manual de instalación y uso Aranda Virtual Agent

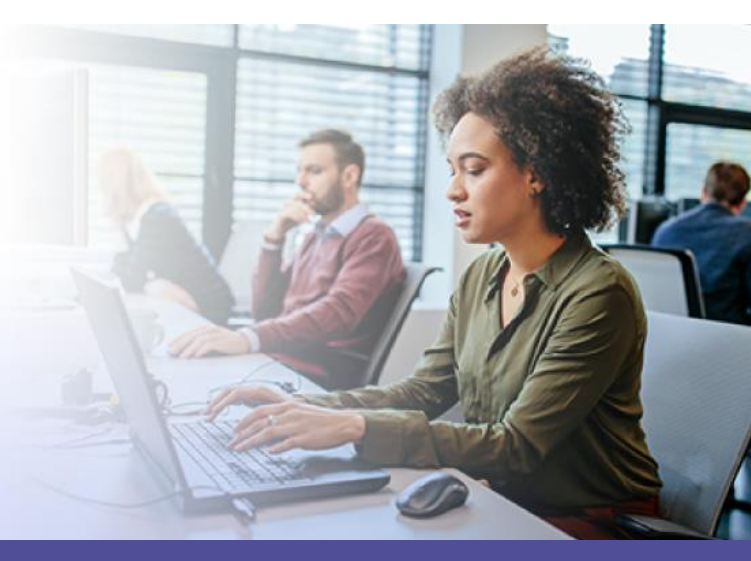

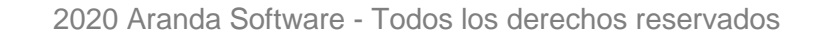

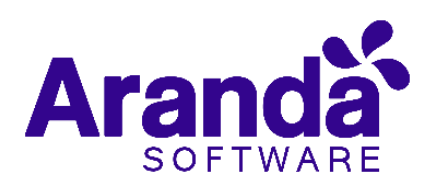

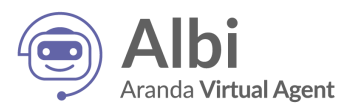

## **CONTROL DE VERSIONES**

| Manual de instalación y uso Aranda Virtual Agent |                       |  |  |  |  |
|--------------------------------------------------|-----------------------|--|--|--|--|
| Versión                                          | Fecha                 |  |  |  |  |
| 0                                                | Agosto 25 de 2020     |  |  |  |  |
| 1                                                | Septiembre 17 de 2020 |  |  |  |  |
| 2                                                | Septiembre 18 de 2020 |  |  |  |  |
| 3                                                | Septiembre 25 de 2020 |  |  |  |  |
| 4                                                | Octubre 15 de 2020    |  |  |  |  |
| 5                                                | Febrero 16 de 2021    |  |  |  |  |

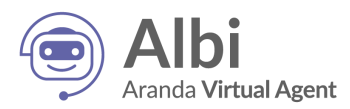

# Tabla de contenido

| Tabla de | e contenido                                                         | 3  |  |  |  |  |  |  |  |
|----------|---------------------------------------------------------------------|----|--|--|--|--|--|--|--|
| 1. Intro | ıtroducción4                                                        |    |  |  |  |  |  |  |  |
| 2. Pre   | rrequisitos                                                         | 4  |  |  |  |  |  |  |  |
| 3. Cor   | nfiguración                                                         | 4  |  |  |  |  |  |  |  |
| 3.1.     | Configuración previa en Aranda Service Desk                         | 4  |  |  |  |  |  |  |  |
| 3.2.     | Configuración del servicio Aranda Virtual Agent                     | 6  |  |  |  |  |  |  |  |
| 4. Inst  | talación                                                            | 8  |  |  |  |  |  |  |  |
| 4.1.     | Instalación administrada de Aranda Virtual Agent en Microsoft Teams | 8  |  |  |  |  |  |  |  |
| 4.2.     | Instalación manual de Aranda Virtual Agent en Microsoft Teams       | 12 |  |  |  |  |  |  |  |
| 5. Uso   | o de Aranda Virtual Agent                                           | 15 |  |  |  |  |  |  |  |
| 5.1.     | Crear un caso                                                       | 15 |  |  |  |  |  |  |  |
| 5.2.     | Consultar un caso                                                   | 18 |  |  |  |  |  |  |  |
| 5.3.     | Buscar un caso                                                      | 20 |  |  |  |  |  |  |  |
| 5.4.     | Buscar un artículo                                                  | 22 |  |  |  |  |  |  |  |
| 6. Cor   | nsideraciones importantes                                           | 24 |  |  |  |  |  |  |  |

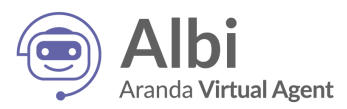

## 1. Introducción

Aranda Virtual Agent es una extensión que permite al usuario final interactuar con la mesa de servicios Aranda Service Desk desde el entorno de Microsoft Teams.

## 2. Prerrequisitos

El cliente debe contar con:

- Licencias activas de Microsoft Office y Microsoft Teams.
- Aranda Service Desk versión mínima **8.24.4** con base de datos **8.0.110**, como servicio en la nube de Aranda, o en instalación on-premise.
- Un usuario nombrado en Aranda Service Desk para la conexión con Microsoft Teams.
- El ambiente de Aranda que se conecte con el bot debe estar bajo un dominio público con protocolo seguro (https) obligatoriamente.
- Conexión (por Internet) al dominio "arandasoft.com".

## 3. Configuración

#### 3.1. Configuración previa en Aranda Service Desk

En ASDK, se deben configurar dos nuevos grupos de trabajo: Teams Manager y Teams Client. Así mismo se deben crear dos nuevos usuarios: tmanager y tclient.

Estos usuarios deben asociarse a los respectivos grupos de trabajo anteriormente creados y luego se les deben asignar los dos permisos correspondientes a cada grupo de trabajo así:

| Grupo de trabajo y usuario | Permisos en la consola de<br>administración<br><b>Aranda Service Desk</b><br><b>BLOGIK</b> | Permisos en la consola de<br>especialistas<br><b>Aranda Service Desk</b><br><b>FRONT END</b> |  |
|----------------------------|--------------------------------------------------------------------------------------------|----------------------------------------------------------------------------------------------|--|
| Teams Manager -> tmanager  | <ul><li> APPLICATION EXECUTE</li><li> TEAMS MANAGER</li></ul>                              |                                                                                              |  |
| Teams Client -> tclient    |                                                                                            | <ul><li> APPLICATION EXECUTE</li><li> TEAMS CLIENT</li></ul>                                 |  |

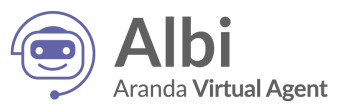

Posteriormente, en el servidor donde se encuentre instalada la aplicación de Aranda Service Desk USDKv8 (consola de usuario):

a) Diríjase a la ruta de instalación (generalmente es C:\inetpub\wwwroot\USDKV8) y una vez allí, ubique el archivo llamado Web.config

| ire | View                                    |                    |                | ~ ?  |
|-----|-----------------------------------------|--------------------|----------------|------|
| Wi  | ndows (C:) > inetpub > wwwroot > USDKV8 | ✓ Ū Searc          | h USDKV8       | Q    |
| ^   | Name                                    | Date modified      | Туре           | Size |
|     | 📕 арр                                   | 6/10/2020 10:13 PM | File folder    |      |
|     | App_GlobalResources                     | 6/10/2020 10:13 PM | File folder    |      |
|     | App_Themes                              | 6/10/2020 10:13 PM | File folder    |      |
|     | 📜 bin                                   | 6/10/2020 10:13 PM | File folder    |      |
|     | 📕 config                                | 6/10/2020 10:13 PM | File folder    |      |
|     | 📕 Main                                  | 6/10/2020 10:13 PM | File folder    |      |
|     | Survey                                  | 6/10/2020 10:13 PM | File folder    |      |
|     | WebServices                             | 6/10/2020 10:13 PM | File folder    |      |
|     | Global.asax                             | 6/9/2020 7:43 AM   | ASAX File      | 1    |
|     | 💿 index                                 | 6/9/2020 7:43 AM   | Chrome HTML Do | 16   |
|     | manifest.appcache                       | 6/9/2020 7:43 AM   | APPCACHE File  | 3    |
|     | packages.config                         | 6/9/2020 7:43 AM   | CONFIG File    | 1    |
|     | Web.Config                              | 6/23/2020 1:35 PM  | CONFIG File    | 20   |
|     |                                         |                    |                |      |
| ~   | <                                       |                    |                | >    |

b) Abra el archivo con un editor de texto y ubique la siguiente línea:

<add name="X-Frame-Options" value="SAMEORIGIN" />.

```
<httpProtocol>
<customHeaders>
<clear />
<add name="X-UA-Compatible" value="IE=8" />
<remove name="X-Frame-Options" />
<add name="X-Frame-Options" value="SAMEORIGIN" />
<remove name="X-XSS-Protection" />
<add name="X-XSS-Protection" value="1;mode=block" />
<remove name="X-Content-Type-Options" />
<add name="X-Content-Type-Options" value="nosniff" />
<remove name="X-Powered-By" />
</customHeaders>
</httpProtocol>
```

c) Una vez ubicada, reemplácela por la siguiente línea:

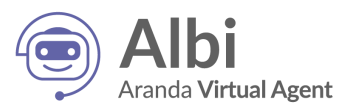

name="Content-Security-Policy" value="frame-ancestors 'self' teams.microsoft.com <add arandasoft.com \*.azurewebsites.net"/> <httpProtocol> <customHeaders> <clear /> <remove name="X-Powered-By" /> <remove name="Access-Control-Allow-Headers" /> <add name="Access-Control-Allow-Headers" value="Content-Type" /> <remove name="X-Frame-Options" /> dadd name="Content-Security-Policy" value="frame-ancestors 'self' teams.microsoft.com arandasoft.com \*.azurewebsites.net"/> <remove name="X-XSS-Protection" /> <add name="X-XSS-Protection" value="1;mode=block" /> <remove name="X-Content-Type-Options" /> <add name="X-Content-Type-Options" value="nosniff" /> </customHeaders> </httpProtocol>

- d) Valide que en los DNS configurados en la línea anterior, se incluya el de su ambiente de Aranda, de lo contrario adiciónelo (\*.sudns.com).
- e) Guarde los cambios y reinicie el IIS.

#### 3.2. Configuración del servicio Aranda Virtual Agent

Para configurar el servicio de Aranda Virtual Agent siga los siguientes pasos:

a) Diríjase al siguiente enlace:

https://teamsuiservice.arandasoft.com/

| Login<br>USDK BackEnd Url * |
|-----------------------------|
| Usuario *                   |
| Contraseña *                |
| Email Corporativo *         |
| Seleccione una versión V    |
| Ingresar                    |
|                             |
|                             |
|                             |

- b) Ingrese los siguientes datos en los campos solicitados y haga clic en Ingresar:
  - USDK BackEnd Url: <u>https://servidoraranda/ASDKAPI/</u>
  - Usuario: tmanager

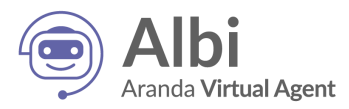

- Contraseña: ABC123
- Email Corporativo: (usuario@arandasoft.com)
- Versión: V8

Aparecerá la siguiente ventana emergente:

|                            | a *       |       |
|----------------------------|-----------|-------|
|                            |           |       |
| USDK BackEnd               | Url *     |       |
| https://servidorar         | anda/ASDI | KAPI/ |
| Usuario *                  |           |       |
|                            |           |       |
| Contraseña *               |           |       |
|                            |           |       |
| Email Corporat             | ivo *     |       |
| tmanager@ar                | andasoft  | t.com |
| Versión *                  |           |       |
| V8                         |           | \     |
|                            |           |       |
| <ul> <li>Activa</li> </ul> |           |       |
| ✓ Activa                   | _         |       |

- c) Ingrese los siguientes datos en los campos solicitados y haga clic en Crear:
  - USDK Front End: URL de la consola USDKV8.
  - USDK Back End Url: URL del API de ASDKV8.
  - Usuario: usuario TEAMS CLIENT (tclient)
  - Contraseña: contraseña Usuario TEAMS CLIENT.
  - Email Corporativo: (usuario@arandasoft.com)
  - Versión: V8
  - Activa: marcar la casilla

Aparecerá la siguiente ventana con la configuración realizada:

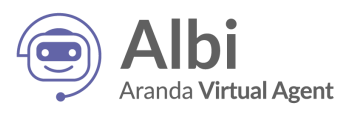

| <ul> <li>Configuración agregada correctamente.</li> </ul> |                                 |         | ×      |
|-----------------------------------------------------------|---------------------------------|---------|--------|
| Lista de conexiones<br>Conexiones configuradas.           |                                 |         | Ę→     |
| URL del FrontEnd                                          | URL del BackEnd                 | Versión | Estado |
| https://servidoraranda/USDKv8/                            | https://servidoraranda/ASDKAPI/ | V8      | ACTIVO |
|                                                           |                                 |         | Nueva  |

## 4. Instalación

#### 4.1. Instalación administrada de Aranda Virtual Agent en Microsoft Teams

 a) Ingrese al Centro de administración de Microsoft Teams y haga clic la opción Aplicaciones de Teams > Directivas de configuración. Luego en Aplicaciones instaladas haga clic en Agregar aplicaciones.

|       | Centro de administra     | administración de Microsoft Teams |                                                                     |                                                           |                                   |                                                         |                 | ۲     | ?       |
|-------|--------------------------|-----------------------------------|---------------------------------------------------------------------|-----------------------------------------------------------|-----------------------------------|---------------------------------------------------------|-----------------|-------|---------|
|       |                          | ≡                                 | Directivas de configuración de la aplicación \ Glo                  | bal                                                       |                                   |                                                         |                 |       |         |
| ඛ     | Panel                    |                                   |                                                                     |                                                           |                                   |                                                         |                 |       |         |
| දිරිඉ | Equipos                  |                                   | Global                                                              |                                                           |                                   | _                                                       |                 |       |         |
| ♣     | Dispositivos             |                                   | Descripción                                                         |                                                           |                                   |                                                         |                 |       |         |
| ٢     | Ubicaciones              |                                   |                                                                     | _                                                         |                                   |                                                         |                 |       |         |
| දර    | Usuarios                 |                                   | Cargar aplicaciones personalizadas                                  | <ol> <li>Activado</li> </ol>                              |                                   |                                                         |                 |       |         |
| Ē     | Reuniones                |                                   | Permitir que los usuarios anclen apli                               | caciones 💽 Activado                                       |                                   |                                                         |                 |       |         |
| Ę     | Directivas de mensajería |                                   |                                                                     |                                                           |                                   |                                                         |                 |       |         |
| œ     | Aplicaciones de Teams    |                                   | Aplicaciones instaladas<br>Elija las aplicaciones que quiere que es | tén instaladas para los usuarios. Todavía pueden instala  | ir otras aplicaciones que quierar | n configurando esas aplicaciones en directivas de permi | sos.            |       |         |
|       | Administrar aplicacione  | nes                               |                                                                     |                                                           |                                   |                                                         |                 |       |         |
|       | Directivas de permisos   | s                                 | Agregue las aplicaciones que quiera                                 | instalar.                                                 |                                   |                                                         |                 |       |         |
|       | Directivas de configura  |                                   | Agregar aplicaci                                                    |                                                           |                                   |                                                         |                 |       |         |
| 6     | Voz                      |                                   |                                                                     |                                                           |                                   |                                                         |                 |       |         |
| ſ     | Paquetes de directivas   |                                   | Aplicaciones ancladas                                               |                                                           |                                   |                                                         |                 |       |         |
| A A A | Informes y análisis      |                                   | Elija el orden en el que quiera que las a                           | plicaciones se anclen en la barra de navegación de la a   | iplicación Teams.                 |                                                         |                 |       |         |
| ☺     | Configuración de toda I  |                                   | + Agregar aplicaciones 🛛 🛧 Sub                                      | ir $\downarrow$ Bajar $	imes$ Quitar   <b>6</b> elementos |                                   |                                                         |                 |       |         |
| ≋≣    | Planear                  |                                   | ✓ Nombre                                                            | ld. de la aplicación                                      | Editor                            |                                                         |                 |       |         |
| S     | Portal heredado 🖸        |                                   | Activity                                                            | 14d6962d-6eeb-4f48-8890-de55454bb13                       | 36 Microsoft Corporation          |                                                         |                 |       |         |
| Ø     | Panel de calidad de llam |                                   | Chat                                                                | 86frd40h-61s2_4701_h771_C4720rd201ft                      | Microsoft Corporation             |                                                         |                 |       |         |
|       |                          |                                   | Chat                                                                | 00100490-0182-4/01-0771-04/20002911                       | o microsoft corporation           |                                                         |                 |       |         |
|       |                          |                                   | iii Teams                                                           | 2a84919f-59d8-4441-a975-2a8c2643b74                       | 1 Microsoft Corporation           | ര                                                       | Necesita avuda? | Env   | viar    |
|       |                          |                                   | Coloradar                                                           | -ECC-04- 206- 4-60 - 447 2402-04072-                      | Min                               |                                                         | yuuu.           | comen | itarios |

b) Busque la aplicación Aranda Virtual Agent y haga clic en Agregar.

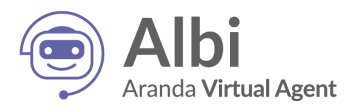

| Agregar aplicaciones<br>instaladas                                                                         |              |  |  |  |  |
|----------------------------------------------------------------------------------------------------|--------------|--|--|--|--|
| Buscar según esta directiva de permisos de aplicación 🔅                                                    | la           |  |  |  |  |
| Ninguna                                                                                                    | ~            |  |  |  |  |
| Busque las aplicaciones que quiere agregar<br>consulte una lista de aplicaciones en Admir<br>aplicaciones. | o<br>iistrar |  |  |  |  |
| Aranda Virtual Agent                                                                                       | $\times$     |  |  |  |  |
| Aranda Virtua<br>Aranda Software                                                                           | ar           |  |  |  |  |
|                                                                                                    |              |  |  |  |  |

c) En la parte inferior ubique el botón Agregar y haga clic en él.

| Aplic | aciones para agregar (                  | 1) |
|-------|-----------------------------------------|----|
|       |                                         | ×  |
| 9     | Aranda Virtual Agent<br>Aranda Software | ×  |
|       |                                         |    |
|       |                                         |    |
|       |                                         |    |
|       |                                         |    |
|       |                                         |    |
|       |                                         |    |
|       |                                         |    |
| Ag    | regar Cancelar                          |    |

d) Ubique el botón **Guardar** y haga clic en él para confirmar la acción. Una vez los usuarios inicien sesión en **Microsoft Teams** verán la aplicación instalada.

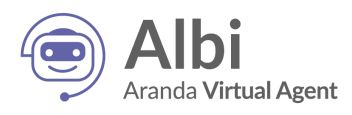

|      | Centro de administración de Microsoft Teams |        |                                                                                                    |                                                      | ۵                                                | ?                     | R                     |                    |    |
|------|---------------------------------------------|--------|----------------------------------------------------------------------------------------------------|------------------------------------------------------|--------------------------------------------------|-----------------------|-----------------------|--------------------|----|
|      |                                             | ≡      | Aplicaciones instaladas<br>Elija las aplicaciones que quiere que estén instaladas para los usuarios. Todavía pueden instalar otras aplicaciones que quieran configurando esas aplicaciones en directivas de permisos. |                                                      |                                                  |                       |                       |                    |    |
| ඛ    | Panel                                       |        |                                                                                                    | N. I. Marcine                                        |                                                  |                       |                       |                    |    |
| දීරි | Equipos                                     | $\sim$ | + Agreg                                                                                                    | ar aplicaciones X Quitar   1 ele                     | mento                                            |                       |                       |                    |    |
| \$   | Dispositivos                                | $\sim$ | ~ I                                                                                                    | Nombre                                               | ld. de la aplicación                             | Editor                |                       |                    |    |
| ٢    | Ubicaciones                                 | $\sim$ |                                                                                                    | Aranda Virtual Agent                                 | a3958387-9960-4f0b-b5f4-47660c2c9c57             | Aranda Software       |                       |                    |    |
| දර   | Usuarios                                    |        |                                                                                                    |                                                      |                                                  |                       |                       |                    |    |
| Ē    | Reuniones                                   | ~      | Aplicacio                                                                                                    | nes ancladas                                         |                                                  |                       |                       |                    |    |
| Ę    | Directivas de mensajería                    |        | Elija el orden                                                                                                    | n en el que quiera que las aplicaciones              | se anclen en la barra de navegación de la aplica | ción Teams.           |                       |                    |    |
| ₿    | Aplicaciones de Teams                       | ^      | + Agreg                                                                                                    | ar aplicaciones $~\uparrow~$ Subir $~\downarrow~$ Ba | ajar $	imes$ Quitar   <b>6</b> elementos         |                       |                       |                    |    |
|      | Administrar aplicacion                      | es     | ~ 1                                                                                                    | Nombre                                               | ld, de la anlicación                             | Editor                |                       |                    |    |
|      | Directivas de permisos                      | 5      |                                                                                                    | Activity                                             | 14d6962d-6eeb-4f48-8890-de55454bb136             | Microsoft Corporation |                       |                    |    |
|      | Directivas de configura                     | вс     |                                                                                                    |                                                      | 000-440-04-04704-5774-54700-40044-               | ,<br>Marca Concention |                       |                    |    |
| 6    | Voz                                         | $\sim$ |                                                                                                    | Chat                                                 | 001C049D-0182-4/01-D//1-54/20C02911D             | Microsoft Corporation |                       |                    |    |
| 1    | Paquetes de directivas                      |        |                                                                                                    | Teams                                                | 2a84919f-59d8-4441-a975-2a8c2643b741             | Microsoft Corporation |                       |                    |    |
| สมั  | Informes y análisis                         | ~      |                                                                                                    | 💼 Calendar                                           | ef56c0de-36fc-4ef8-b417-3d82ba9d073c             | Microsoft Corporation |                       |                    |    |
| \$   | Configuración de toda I                     | ~      |                                                                                                    | Calling                                              | 20c3440d-c67e-4420-9f80-0e50c39693df             | Microsoft Corporation |                       |                    |    |
| 1    | Planear                                     | ~      |                                                                                                    | 1 Files                                              | 5af6a76b-40fc-4ba1-af29-8f49b08e44fd             | Microsoft Corporation |                       |                    |    |
| S    | Portal heredado 🖸                           |        |                                                                                                    | -                                                    |                                                  |                       |                       |                    |    |
| Ø    | Panel de calidad de llam                    | . 63   |                                                                                                    |                                                      |                                                  |                       |                       |                    |    |
|      |                                             |        | Guardar                                                                                                    | Cancelar                                             |                                                  |                       |                       |                    |    |
|      |                                             |        |                                                                                                    |                                                      |                                                  |                       | ② ¿Necesita ayuda? co | Enviar<br>mentario | os |

Si desea que la aplicación quede anclada, siga los siguientes pasos:

a) Haga clic en la opción Aplicaciones Ancladas > Agregar aplicaciones.

|             | Centro de administración de | de Microsoft Teams                                                                                                    |                                          |
|-------------|-----------------------------|----------------------------------------------------------------------------------------------------|------------------------------------------|
|             | ≡ ^                         | Elja las aplicaciones que quiere que esten instaladas para los usuanos. Iodavia pueden instalar otras aplicaciones que quieran configurando esas aplicaciones en directivas de permiso | s. ^                                     |
| ඛ           | Panel                       | + Agregar aplicaciones X Quitar   1 elemento                                                                                                    |                                          |
| දුටුදු      | Equipos 🗸 🗸                 | ✓ Nombre Id. de la aplicación Editor                                                                                                    |                                          |
| ♣           | Dispositivos 🗸 🗸            | Aranda Virtual Agent a3958387-9960-410b-b5f4-47660c2c9c57 Aranda Software                                                                                                    |                                          |
| ۲           | Ubicaciones 🗸 🗸             |                                                                                                    |                                          |
| දිර         | Usuarios                    | Anlicaciones ancladas                                                                                                    |                                          |
| Ē           | Reuniones 🗸 🗸 🗸             | Elja el orden en el que quiera que las aplicaciones se anden en la barra de navegación de la aplicación Teams.                                                                         |                                          |
| E           | Directivas de mensajería    | + Agregar aplicaciones ↑ Subir ↓ Bajar × Quitar   6 elementos                                                                                                    |                                          |
| E           | Aplicaciones de Teams 🔷     |                                                                                                    |                                          |
|             | Administrar aplicaciones    | Nombre id. de la aplicación Editor                                                                                                    |                                          |
|             | Directivas de permisos      | Activity 14d6962d-6eeb-4f48-8890-de55454bb136 Microsoft Corporation                                                                                                    |                                          |
|             | Directivas de configuraci   | Chat 86fcd49b-61a2-4701-b771-54728cd291fb Microsoft Corporation                                                                                                    |                                          |
| 6           | Voz 🗸                       | Teams 2a84919f-59d8-4441-a975-2a8c2643b741 Microsoft Corporation                                                                                                    |                                          |
|             | Paquetes de directivas      | Calendar ef56c0de-36fc-4ef8-b417-3d82ba9d073c Microsoft Corporation                                                                                                    |                                          |
|             | Informes y análisis         | Calling 20c3440d-c67e-4420-9f80-0e50c39693df Microsoft Corporation                                                                                                    |                                          |
| _           | Informes de uso             | Files 5af6a76b-40fc-4ba1-af29-8f49b08e44fd Microsoft Corporation                                                                                                    |                                          |
| -<br>-<br>- | Configuración de toda la V  |                                                                                                    |                                          |
|             | Planear V                   |                                                                                                    |                                          |
| S           | Portai neredado La          | Guardar Cancelar                                                                                                    |                                          |
|             | Panel de calidad de llam [3 | · · · · · · · · · · · · · · · · · · ·                                                                                                    | ¿Necesita ayuda? Enviar<br>comentarios v |

b) Busque la aplicación Aranda Virtual Agent y haga clic en Agregar.

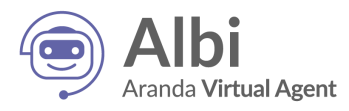

| Agregar aplicaciones<br>ancladas                                                                           |                     |
|----------------------------------------------------------------------------------------------------|---------------------|
| Buscar según esta directiva de permisos de aplicación 🕕                                                    | la                  |
| Ninguna                                                                                                    | ~                   |
| Busque las aplicaciones que quiere agregar<br>consulte una lista de aplicaciones en Admin<br>aplicaciones. | <b>o</b><br>iistrar |
| Aranda Virtual Agent                                                                                       | ×                   |
| Aranda Virtual<br>Aranda Software                                                                          | jar                 |

c) En la parte inferior ubique el botón Agregar y haga clic en él.

| Aplicacion | es para agrega                        | ar (1) |
|------------|---------------------------------------|--------|
|            |                                       | ×      |
| Arand      | <b>da Virtual Agent</b><br>a Software | ×      |
|            |                                       |        |
|            |                                       |        |
|            |                                       |        |
|            |                                       |        |
|            |                                       |        |
|            |                                       |        |
|            |                                       | 1      |
| Agregar    | Cancelar                              | J      |

d) Finalmente ubique el botón **Guardar** y haga clic en él para confirmar la acción. Una vez los usuarios inicien sesión en **Microsoft Teams** verán la aplicación instalada y anclada.

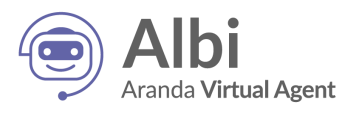

|        | Centro de administraciór    | in de Microsoft Teams ©                                                                                                    | ?                   | R |
|--------|-----------------------------|----------------------------------------------------------------------------------------------------|---------------------|---|
| බ      | Fanel                       | Agregar aplicadones X Quitar   1 elemento                                                                                                    |                     | ^ |
| ٤ôs    | Equipos 🗸                   | V Nombre Id. de la aplicación Editor                                                                                                    |                     |   |
| ♪      | Dispositivos 🗸              | Aranda Virtual Agent a3958387-9960-410b-b514-47660c2c9c57 Aranda Software                                                                                                    |                     |   |
| ٢      | Ubicaciones ~               | · · · · · · · · · · · · · · · · · · ·                                                                                                    |                     |   |
| දර     | Usuarios                    | Aplicaciones ancladas                                                                                                    |                     |   |
| Ē      | Reuniones $\checkmark$      | Elija el orden en el que quiera que las aplicaciones se ancien en la barra de navegación de la aplicación Teams.                                                                                                    |                     |   |
| Ę      | Directivas de mensajería    | $+$ Agregar aplicaciones $\uparrow$ Subir $\downarrow$ Bajar $	imes$ Quitar   7 elementos                                                                                                    |                     |   |
| ₿      | Aplicaciones de Teams       | ✓ Nombre Id. de la aplicación Editor                                                                                                    |                     |   |
|        | Administrar aplicaciones    | Activity 14d6962d-6eeb-4f48-8890-de55454bb136 Microsoft Corporation                                                                                                    |                     |   |
|        | Directivas de permisos      | Chat Stord(dh.61s2.4701.h771.54728vd2018) Mirvardt Connection                                                                                                    |                     |   |
|        | Directivas de configuraci   |                                                                                                    |                     |   |
| 8      | Voz 🗸                       | Image: Part of the state of the state of the st |                     |   |
|        | Paquetes de directivas      | Calendar ef56c0de-36fc-4ef8-b417-3d82ba9d073c Microsoft Corporation                                                                                                    |                     |   |
| - AAAA | Informes y análisis V       | Calling 20c3440d-c67e-4420-9/80-0e50c39693df Microsoft Corporation                                                                                                    |                     |   |
| -<br>- | Configuración de toda la >  | Files Saf6a76b-40fc-4ba1-af29-8H49b08e44fd Microsoft Corporation                                                                                                    |                     |   |
| 6      | Planear V                   | Aranda Virtual Agent a3958387-9960-4f0b-b5f4-47660c2c9c57 Aranda Software                                                                                                    |                     |   |
| 6      | Portal heredado La          |                                                                                                    |                     |   |
|        | Panel de calidad de llam La |                                                                                                    |                     |   |
|        |                             | Guardar                                                                                                    |                     |   |
|        |                             | Ø (Necesita ayuda? co                                                                                                    | Enviar<br>mentarios | v |

#### 4.2. Instalación manual de Aranda Virtual Agent en Microsoft Teams

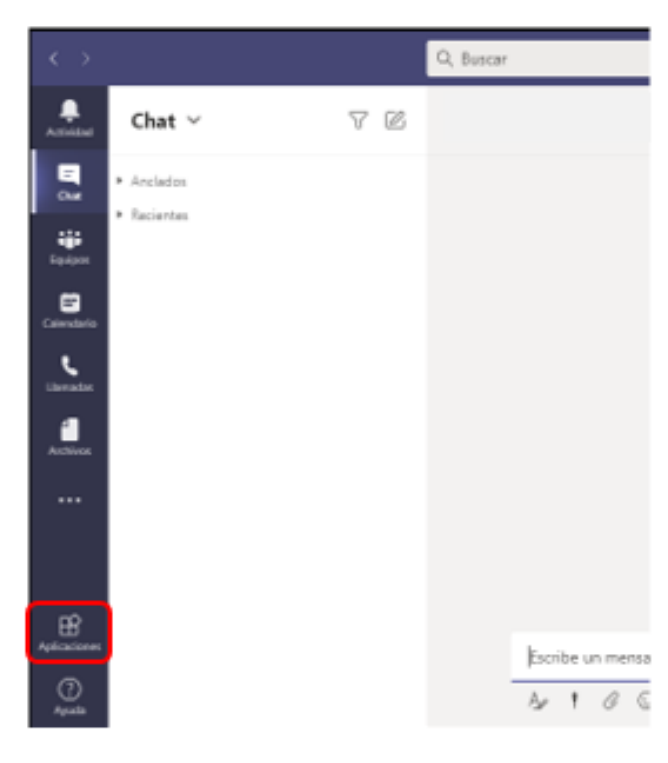

a) Ingrese a Microsoft Teams y haga clic en el icono de Aplicaciones.

b) En el buscador ingrese el nombre de la aplicación Aranda Virtual Agent.

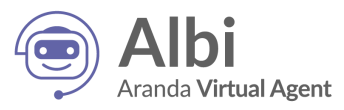

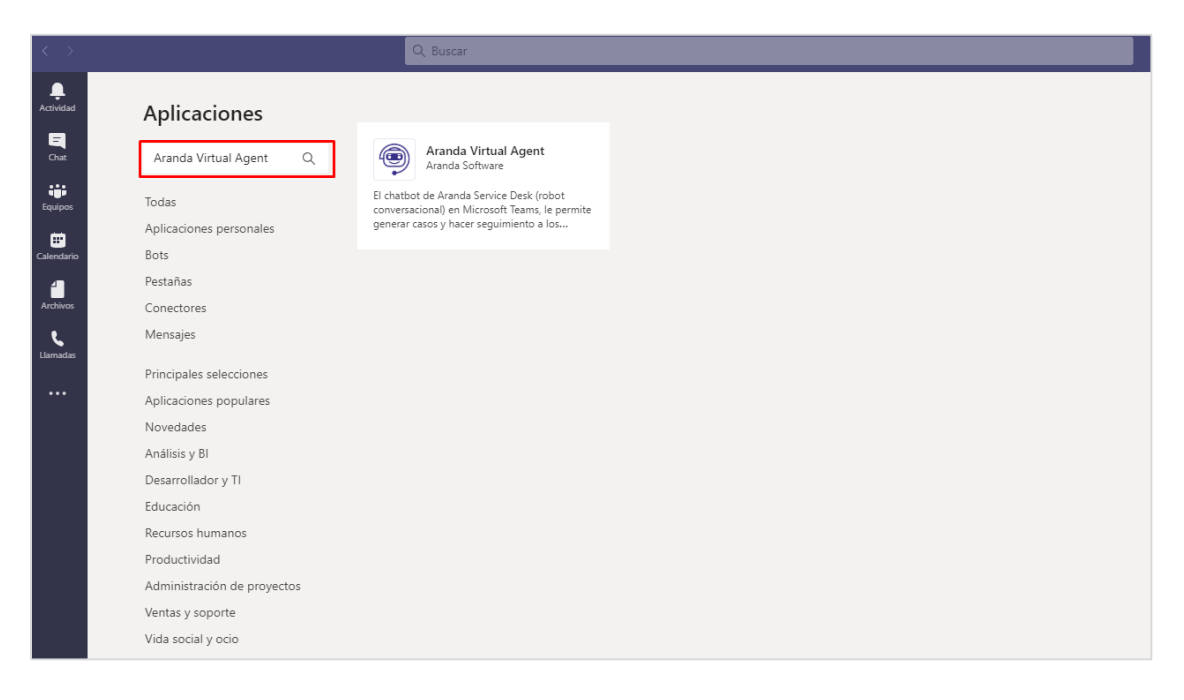

c) Seleccione la aplicación Aranda Virtual Agent y haga clic en Agregar. El bot se instalará para el usuario autenticado en Microsoft Teams, y se podrá iniciar la conversación.

| Aranda Virtual Age<br>Comunicación, TI/Adminis                                                 | ent ×<br>stración, Utilidades                                                                                                    |
|------------------------------------------------------------------------------------------------|----------------------------------------------------------------------------------------------------|
| Agregar   Acerca de Permisos                                                                   | <section-header></section-header>                                                                                                    |
|                                                                                                |                                                                                                    |
|                                                                                                | El chatbot de Aranda Service Desk (robot conversacional) en Microsoft Teams, le permite<br>generar casos y hacer seguimiento a los mismos sin salir de Microsoft Teams. Reduzca la<br>cantidad de clics para crear o consultar un caso en la Mesa de Servicios, reduciendo los<br>tiempos de respuesta. |
|                                                                                                | Para utilizar esta aplicación debe tener una suscripción activa de Aranda Service Desk,<br>contáctenos para más detalles.                                                                                                    |
| Al usar Aranda Virtual Agent, acepta<br>la política de privacidad y las<br>condiciones de uso. | Bots<br>Chatea con la anlicación para hacer productas y buccar información                                                                                                    |

d) En el punto anterior, al hacer clic en la flecha junto a Agregar, puede elegir instalar el bot para un equipo de trabajo. El equipo debe haberse creado y configurado previamente en Microsoft Teams de acuerdo a las necesidades o utilización que se le vaya a dar al bot. Si utiliza esta opción de instalación, se debe invocar al bot para su funcionamiento.

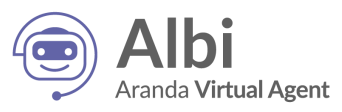

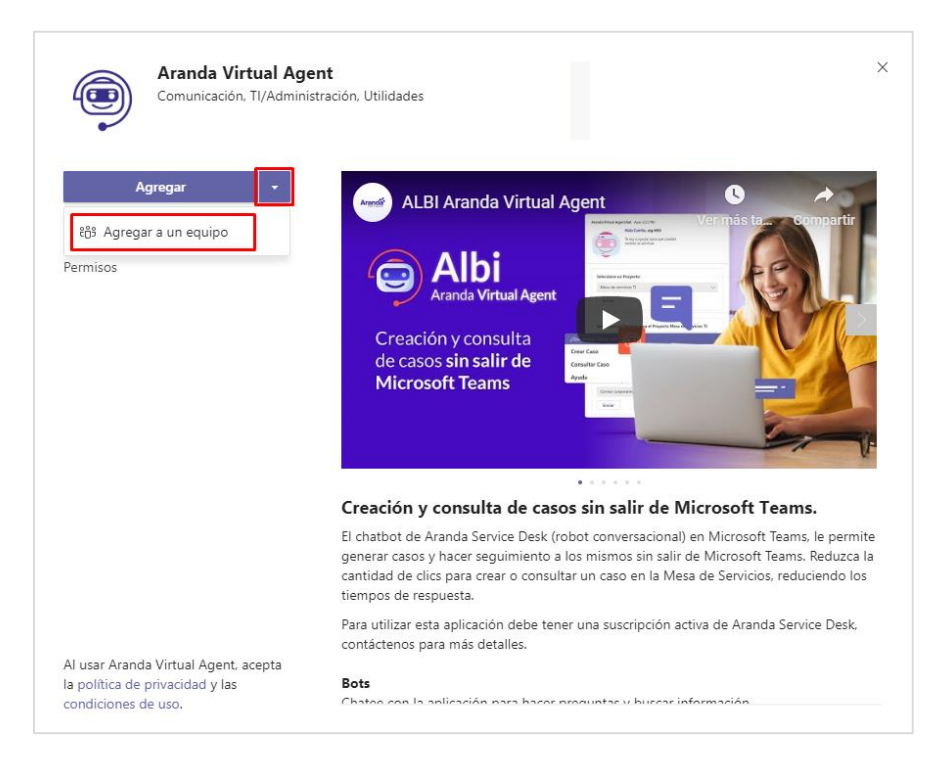

e) Busque el equipo y haga clic en Configurar un bot.

|                                                                                                    | ×          |
|----------------------------------------------------------------------------------------------------|------------|
|                                                                                                    |            |
|                                                                                                    |            |
| Seleccione un canal para empezar a usar Aranda Virtual Agent                                                          |            |
| Aranda Virtual Agent estará disponible para todo el equipo, pero puede empezar a utilizarla en<br>el canal que elija. |            |
| Escriba un nombre de equipo o de canal                                                                                |            |
| Equipo Test Bot Microsoft > General X                                                                                 |            |
| Equipo Test Bot Microsoft > General                                                                                   |            |
|                                                                                                    |            |
|                                                                                                    |            |
|                                                                                                    |            |
|                                                                                                    |            |
|                                                                                                    |            |
| < Atrás Configur                                                                                                    | rar un bot |

Al finalizar la instalación, automáticamente llegará al chat un mensaje de saludo del bot de Aranda Virtual Agent.

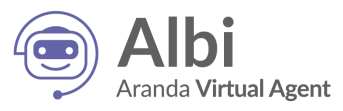

|    | Aranda Virtual Agent 2:58 p. m. |                                                                                       |  |
|----|---------------------------------|---------------------------------------------------------------------------------------|--|
| •0 |                                 | Hola, soy Albi                                                                        |  |
|    |                                 | Aquí puedes:                                                                          |  |
|    |                                 | * Crear un caso: puedes iniciar la creación de un caso para los<br>servicios de USDK. |  |
|    |                                 | * Consultar un caso: puedes ver el estado de los casos<br>creados a tu nombre.        |  |
|    |                                 | Si necesitas ayuda, envía la palabra ayuda en el chat.                                |  |

## 5. Uso de Aranda Virtual Agent

Desde el canal autorizado para este uso, los usuarios pueden invocar la ayuda del bot digitando "@Aranda Virtual Agent", "ayuda" o "help" y el bot mostrará un mensaje con un breve instructivo de uso.

| <ul> <li>¿Qué deseas hacer?</li> <li>Si quieres crear un caso: escribe Crear Caso en el chat y presiona enter. Te guiaré por el procedimiento para crear un caso en Aranda USDK.</li> <li>Si quieres consultar un caso: escribe Consultar Caso seguido de alguno de los siguientes datos: número de caso, cliente, proyecto, estado, servicio o asunto. Presiona enter. Te enviaré un boton para que accedas directamente a tu caso en Aranda USDK.</li> <li>Si escribiste Crear Caso o Consultar Caso pero ya no deseas continuar, escribe la palabra Cancelar. Presiona enter.</li> </ul> |
|----------------------------------------------------------------------------------------------------|
|                                                                                                    |

Si durante la interacción con el bot usted selecciona una opción incorrecta o no desea continuar, puede terminar enviando un mensaje con la palabra: "cancelar". El bot le responderá lo siguiente:

|    | Aranda Virtual Agent 3:38 p. m.                                                                                                    |  |
|----|----------------------------------------------------------------------------------------------------|--|
| •0 | ¿Qué deseas hacer Raul?                                                                                                    |  |
|    | Puedo ayudarte a <b>crear un caso</b> o <b>consultar un caso</b> .<br>Si necesitas ayuda, envía la palabra <b>ayuda</b> en el chat. |  |

#### 5.1. Crear un caso

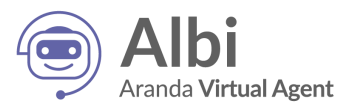

a) Desde el canal autorizado para este uso, invoque el bot digitando "@Aranda Virtual Agent", aparecerá un menú desplegable donde podrá seleccionar la opción **Crear Caso**.

| ¿Qué puedo hacer?          | •                                                |                  |
|----------------------------|--------------------------------------------------|------------------|
| Crear Caso                 | Crea un nuevo caso en la mesa de ayuda           |                  |
| Consultar Caso             | Consultar casos activos                          |                  |
| Ayuda                      | Breve descripción de las funcionalidades del Bot |                  |
| Escriba sus preguntas aquí |                                                  |                  |
|                            |                                                  | $\triangleright$ |

Alternativamente puede digitar directamente "@Aranda Virtual Agent crear caso" y enviar el mensaje a la conversación. El bot mostrará un mensaje de saludo y le solicitará seleccionar un Proyecto.

| Aranda Virtual Agen | it 3:39 p. m.<br>Hola Raul, Soy Albi<br>Te voy a ayudar para que p<br>realizar tu solicitud. | ouedas | 8 8 8  |
|---------------------|----------------------------------------------------------------------------------------------|--------|--------|
| Selecciona un       | Proyecto:                                                                                    |        |        |
| Seleccionar u       | ina opción                                                                                   |        | $\sim$ |
| Continuar           | Cancelar                                                                                     |        |        |

b) Seleccione el Proyecto y haga clic en **Continuar**. El bot le solicitará seleccionar un **Grupo de servicios** o un **Servicio**.

| Seleccione un <b>G</b> r | upo de servicios o un Servic | io:    |
|--------------------------|------------------------------|--------|
| Seleccionar una          | a opción                     | $\sim$ |
| Continuar                | Cancelar                     |        |

c) Seleccione el Grupo de servicios o el Servicio y haga clic en Continuar (si selecciona un grupo de servicios, deberá continuar seleccionando hasta llegar a un servicio). El bot le solicitará seleccionar una Categoría.

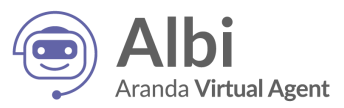

| Selecciona una Ca | Selecciona una Categoría: |              |  |  |
|-------------------|---------------------------|--------------|--|--|
| Seleccionar una   | opción                    | $\checkmark$ |  |  |
| Continuar         | Cancelar                  |              |  |  |

 d) Seleccione la Categoría y haga clic en Continuar. El bot mostrará un mensaje con el resumen de la información seleccionada para la creación del caso (Proyecto, Servicio, Categoría) y un botón para acceder a USDK y completar la creación del caso.

| <br>Aranda Virtual Ager<br><b>Raul</b> ,<br>Fue un placer ate | nt 3:51 p. m.<br>ender tu solicitud. Para finalizar el proceso clic en <b>crear caso.</b> |
|---------------------------------------------------------------|-------------------------------------------------------------------------------------------|
| Crear Caso                                                    | Health Report<br>IMPLEMENTOS DE SEGURIDAD<br>SOLICITUD DE IMPLEMENTOS                     |

e) Haga clic en **Crear Caso**. Se mostrará una ventana emergente con el formulario que le permitirá completar la creación del caso.

| Descripción                                                                                                    |                                                                |                             |                    |       |       |   |       |                                                                |                            |   |      |   |  |
|----------------------------------------------------------------------------------------------------|----------------------------------------------------------------|-----------------------------|--------------------|-------|-------|---|-------|----------------------------------------------------------------|----------------------------|---|------|---|--|
| А 🗸                                                                                                    | <li>4)</li>                                                    | в                           | $I  \underline{U}$ | ≣     | <br>ß | = | 1⊟ := | Ð                                                              |                            |   |      |   |  |
|                                                                                                    | Im                                                             | nlemento                    | no2 oh a           | ridad |       |   |       |                                                                | _                          | _ | <br> | _ |  |
|                                                                                                    |                                                                | premento                    | s ac segt          | muuu  |       |   |       |                                                                |                            |   |      |   |  |
|                                                                                                    | Ju                                                             | stificació                  | n de solio         | itud: |       |   |       |                                                                |                            |   |      |   |  |
|                                                                                                    |                                                                |                             |                    |       |       |   |       |                                                                |                            |   |      |   |  |
|                                                                                                    |                                                                |                             |                    |       |       |   |       |                                                                |                            |   |      |   |  |
|                                                                                                    |                                                                |                             |                    |       |       |   |       |                                                                |                            |   |      |   |  |
|                                                                                                    |                                                                |                             |                    |       |       |   |       |                                                                |                            |   |      |   |  |
| Campos por                                                                                                    | servici                                                        | )                           |                    |       |       |   |       |                                                                |                            |   |      |   |  |
| Campos por<br>Guantes estéril                                                                                             | servicio<br>es                                                 | )                           |                    |       |       |   |       | Cantida                                                        | ad                         |   |      |   |  |
| Campos por<br>Guantes estéril                                                                                             | servicio<br>es<br>úrgica o 1                                   | apabocas                    |                    |       |       |   |       | Cantida                                                        | ad                         |   |      |   |  |
| Campos por<br>Guantes estéril                                                                                             | servicio<br>es<br>úrgica o 1                                   | )<br>apabocas               |                    |       |       |   |       | Cantida                                                        | ad                         |   |      |   |  |
| Campos por<br>Guantes estéril<br>Mascarilla quir<br>Bata Antifluido                                                       | servicio<br>es<br>úrgica o 1                                   | )<br>apabocas               |                    |       |       |   |       | Cantida<br>Cantida<br>Cantida                                  | ad<br>ad                   |   |      |   |  |
| Campos por<br>Guantes estéril<br>Mascarilla quir<br>Bata Antifluido                                                       | servicio<br>es<br>úrgica o 1<br>monogafi                       | apabocas<br>as. Gorro       |                    |       |       |   |       | Cantida<br>Cantida<br>Cantida<br>Cantida<br>Cantida<br>Cantida | ad<br>ad<br>ad<br>ad       |   |      |   |  |
| Campos por<br>Guantes estéril<br>Mascarilla quir<br>Bata Antifluido<br>Visor, Careta o                                    | servicio<br>es<br>úrgica o 1<br>monogafi                       | )<br>ispabocas<br>as. Gorro |                    |       |       |   |       | Cantida<br>Cantida<br>Cantida<br>Cantida                       | ad<br>ad<br>ad             |   |      |   |  |
| Campos por<br>Guantes estéri<br>Mascarilla quir<br>Bata Antifluido<br>Visor, Careta o<br>Gorro de Biose                   | servicio<br>es<br>úrgica o 1<br>monogafi<br>guridad            | apabocas<br>as. Gorro       |                    |       |       |   |       | Cantida<br>Cantida<br>Cantida<br>Cantida<br>Cantida<br>Cantida | ad<br>ad<br>ad             |   |      |   |  |
| Campos por<br>Guantes estéri<br>Mascarilla quir<br>Bata Antifluido<br>Visor, Careta o<br>Gorro de Biose<br>Protectores de | servicio<br>es<br>úrgica o 1<br>monogaf<br>guridad<br>Calzado  | apabocas<br>as. Gorro       |                    |       |       |   |       | Cantidi<br>Cantidi<br>Cantidi<br>Cantidi<br>Cantidi<br>Cantidi | ad<br>ad<br>ad<br>ad       |   |      |   |  |
| Campos por<br>Guantes estéri<br>Mascarilla quir<br>Bata Antifluido<br>Uisor, Careta o<br>Gorro de Biose<br>Protectores de | servició<br>es<br>úrgica o 1<br>monogafi<br>guridad<br>Calzado | apabocas<br>as. Gorro       |                    |       |       |   |       | Cantid<br>Cantid<br>Cantid<br>Cantid<br>Cantid                 | ad<br>ad<br>ad<br>ad<br>ad |   |      |   |  |

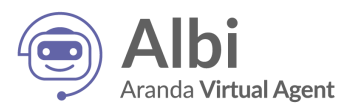

f) Ingrese la información requerida y haga clic en el botón **Crear Caso**. Una vez terminado el proceso, se mostrará un mensaje confirmando la creación del caso y el número del caso creado.

| Aranda Virtual Agent                        | × |
|---------------------------------------------|---|
|                                             |   |
|                                             |   |
|                                             |   |
|                                             |   |
|                                             |   |
| El caso fue creado con éxito                |   |
| Número del caso: RF-113-1-112               |   |
|                                             |   |
|                                             |   |
|                                             |   |
| 🕢 El caso RF-113-1-112 fue creado con éxito |   |

#### 5.2. Consultar un caso

 a) Desde el canal autorizado para este uso, invoque el bot digitando "@Aranda Virtual Agent", aparecerá un menú desplegable donde podrá seleccionar la opción Consultar Caso. Esta opción requiere incluir el número del caso a consultar.

| ¿Qué puedo hacer?          | •                                                |
|----------------------------|--------------------------------------------------|
| Crear Caso                 | Crea un nuevo caso en la mesa de ayuda           |
| Consultar Caso             | Consultar casos activos                          |
| Ayuda                      | Breve descripción de las funcionalidades del Bot |
| Escriba sus preguntas aquí |                                                  |
| Az 😳 💷 🖵 ⊳ ရ 🗐 🚥           |                                                  |

Alternativamente puede digitar "@Aranda Virtual Agent consultar caso # caso" y enviar el mensaje a la conversación (Ej: @Aranda Virtual Agent consultar caso 293).

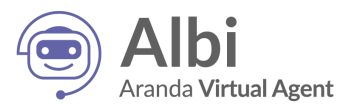

|                                                                                                    | 4:38 p. m.<br>Consultar Caso 293 |
|----------------------------------------------------------------------------------------------------|----------------------------------|
| <br>Aranda Virtual Agent Test 4:38 p. m.<br>Caso: IM-293-1-74<br>Mesa de Servicios TI - SQL/Telefonía<br>RV: Actualiza tu firma de correo<br>Ver Caso |                                  |

b) Haga clic en **Ver Caso**. Se mostrará la información del caso (Detalle del caso, Datos Adicionales, Notas y Adjuntos).

| Detalle del caso                                                                                                    | Datos Adicionales                     | Notas                                                                                                    | Adjuntos                                           |    |
|----------------------------------------------------------------------------------------------------|---------------------------------------|----------------------------------------------------------------------------------------------------|----------------------------------------------------|----|
| Caso CHG-29041-1-2375<br>ONERRIO<br>RFC Registrado<br>Aprovisionamiento de Almacenamiento<br>Categoría: Infreestructura.Servidores.Correctivo<br>Autor: Raul Alberto Guecha Cortes<br>Compañía: Sin definir<br>Razón: Nuevo |                                       | Grupo de especialista: Infraestructura<br>Especialista encargado: Flor Toba<br>Progreso<br>ANS (TA + TS)<br>O 0 : 00 : 00<br>DIA HORA MIN | Tiempo transcurrido<br>O 2:00 : 00<br>DIA HORA MIN | 0% |
| sunto: Cambio Servidor                                                                                                    | · · · · · · · · · · · · · · · · · · · |                                                                                                    |                                                    |    |
| Descripción                                                                                                    |                                       |                                                                                                    |                                                    |    |
| ¿Qué se planea hacer con el cambio?:<br>¿Cómo se va a hacer? (Paso a Paso):<br>¿Por qué se va a hacer? (Justificación):<br>Ubicación de la documentación (Rutas):                                                           |                                       |                                                                                                    |                                                    |    |

c) Si se encuentra más de un resultado para la búsqueda realizada, se mostrará un Listado de Casos con un máximo de 15 coincidencias.

|                                                                                                    | 4:41 p. m.<br>Consultar Caso 1 | Ø |
|----------------------------------------------------------------------------------------------------|--------------------------------|---|
| <br>Aranda Virtual Agent Test 4:41 p. m.<br>Encontré <b>11 casos</b> , selecciona el caso que deseas consultar. |                                |   |
| Listado de casos                                                                                                |                                |   |
| Gestión Humana - SQL/Eventos de bienestar<br>NA<br>IM-28989-2-17<br>Gestión Humana - SQL/Eventos de bienestar   |                                |   |
| Na<br>IM-28988-2-16<br>Gestión Humana - SQL/Eventos de bienestar<br>Test01                                      |                                |   |
|                                                                                                    |                                |   |

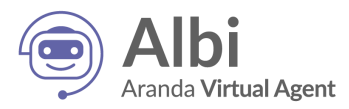

d) Seleccione el caso que desea consultar.

| Seleccionaste el | caso IM-301-1-82. Para ver mas detalles clic en el botón Ver Caso.                               |
|------------------|--------------------------------------------------------------------------------------------------|
|                  | Caso: IM-301-1-82<br>Mesa de Servicios TI - SQL/Telefonía<br>RV: USDK - Cambio Visualización ANS |
| Ver Caso         |                                                                                                  |

e) Haga clic en **Ver Caso**. Se mostrará la información del caso (Detalle del caso, Datos Adicionales, Notas y Adjuntos).

| Aranda Virtual Agent                                                                                                    |                   |                                                                                                    |                                                       | ×  |
|----------------------------------------------------------------------------------------------------|-------------------|----------------------------------------------------------------------------------------------------|-------------------------------------------------------|----|
| Detalle del caso                                                                                                    | Datos Adicionales | Notas                                                                                                    | Adjuntos                                              |    |
| Caso CHG-29041-1-2375<br>©ABUERTO<br>RFC Registrado<br>Aprovisionamiento de Almacenamiento<br>Categoría: Infraestructura: Servidores. Correctivo<br>Autor: Raul Alderto Guecha Cortes<br>Compeñía: Sin definir<br>Razón: Nuevo | (                 | Grupo de especialista: Infraestructure<br>Especialista encargado: Flor Tobe<br>Progreso<br>ANS (TA + TS)<br>O DIA HORA HIN | Tiempo transcurrido<br>C 00 : 00 : 00<br>DIA HORA MIN | 0% |
| Asunto: Cambio Servidor                                                                                                    |                   |                                                                                                    |                                                       |    |
| Descripción                                                                                                    |                   |                                                                                                    | Solución                                              |    |
| ¿Qué se planea hacer con el cambio?:<br>¿Cómo se va a hacer? (Paso a Paso):<br>¿Por qué se va a hacer? (Justificación):<br>Ubicación de la documentación (Rutas):                                                              |                   |                                                                                                    |                                                       |    |

#### 5.3. Buscar un caso

a) Desde el canal autorizado puede buscar los casos creados por usted haciendo clic en el icono de Aranda Virtual Agent en la parte inferior de la ventana de Microsoft Teams.

| Escr | iba sı  | us pre | gunt | as aqu        | uí |   |     |  |
|------|---------|--------|------|---------------|----|---|-----|--|
| A₂∕  | $\odot$ | GIF    | ÷    | $\Rightarrow$ | õ  | 9 | ••• |  |

b) En la pestaña "Mis casos" se mostrarán los 15 casos más recientes. También puede buscar coincidencias por número de caso, nombre de cliente, nombre de proyecto, nombre de estado, nombre de servicio o asunto.

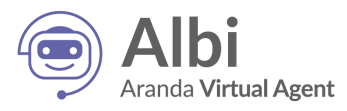

| Aranda Virtual Agent                                                                |   |
|-------------------------------------------------------------------------------------|---|
| Buscar por número de caso                                                           | Q |
| Mis casos Artículos                                                                 |   |
| Caso: RF-45-1-44<br>Health Report/INFORME SU ESTADO DE<br>SALUD<br>DESCARTE COVID19 |   |
| Caso: RF-44-1-43<br>Health Report/INFORME SU ESTADO DE<br>SALUD<br>DESCARTE COVID19 |   |
| Caso: RF-43-1-42<br>Health Report/INFORME SU ESTADO DE<br>SALUD<br>DESCARTE COVID19 |   |
| Caso: RF-42-1-41<br>Health Report/INFORME SU ESTADO DE                              |   |

c) Una vez encontrado el caso, haga clic en él y aparecerá una tarjeta lista para enviar. Pulse la tecla Enter o haga clic en **Ver Caso**.

| 6:12 p. m.  |                                                                 |  |
|-------------|-----------------------------------------------------------------|--|
| Aranda Virt | ual Agent                                                       |  |
|             | Caso: RF-45-1-44<br>Health Report/INFORME SU ESTADO DE<br>SALUD |  |
| [ <u> </u>  | DESCARTE COVID19<br>Ver más                                     |  |
| Ver Caso    |                                                                 |  |

d) Haga clic en **Ver Caso** para visualizar la información del caso (Detalle del caso, Datos Adicionales, Notas, Adjuntos)

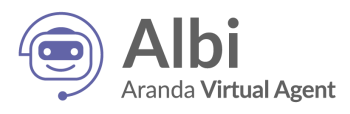

| Detalle del caso                                                                                                    | Datos Adicionales | Notas                                                                                                    | Adjuntos                                                                  |    |
|----------------------------------------------------------------------------------------------------|-------------------|----------------------------------------------------------------------------------------------------|---------------------------------------------------------------------------|----|
| Tasso RF-14-1-13<br>AREASTRO<br>MPLEMENTOS DE SEGURIDAD<br>tatoria: INPLEMENTOS SEGURIDAD<br>utor: UserTest02<br>ompañía: MICROSOFT<br>Jažon: Nuevo | -                 | Grupo de especialista: WAR ROOM       Especialista encargado: APPLICATION ADMINISTRATOR       Progreso       Alts (TA + TS)       OD: DD: VOBA : NO       Facha de solución estimade | Tiempo transcurrido           Image: 00 : 00 : 00 : 00 : 00 : 00 : 00 : 0 | 09 |
| unto: Solicitud Implementos de Securidad                                                                                                    |                   |                                                                                                    |                                                                           |    |
| De<br>Implementos de Seguridad<br>Justificación de solicitud:<br>Implemento seguridad                                                               | eripción          |                                                                                                    | Solución                                                                  | 1  |
| De<br>Implementos de Seguridad<br>Justificación de solicitud:<br>Implemento seguridad<br>Mesa de Servicios                                          | cripción          |                                                                                                    | Solución                                                                  |    |

#### 5.4. Buscar un artículo

a) Desde el canal autorizado puede buscar los artículos públicos haciendo clic en el icono de Aranda Virtual Agent en la parte inferior de la ventana de Microsoft Teams.

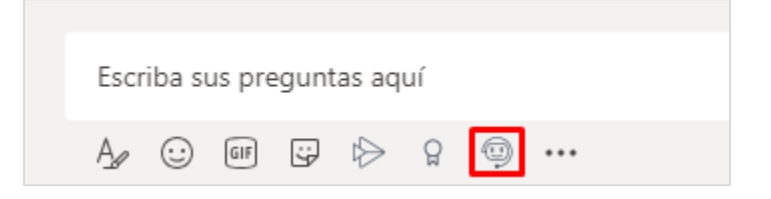

b) En la pestaña **Artículos** se mostrarán los 15 artículos más recientes. También puede buscar coincidencias por título, descripción o contenido.

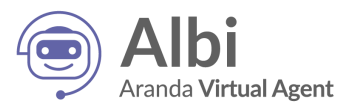

| Aranda Virtual Agent            |                                                                                                    |  |  |
|---------------------------------|----------------------------------------------------------------------------------------------------|--|--|
| Busque                          | da de información en artículos Q                                                                                                    |  |  |
| Mis casos                       | Artículos                                                                                                    |  |  |
| Po<br>de<br>Ha<br>cor<br>a la   | r qué moverse a la nube debe ser una<br>cisión empresarial<br>ce más de una década, cuando las organizaciones<br>nenzaron a mover los centros de datos y software<br>a nube, su argumento principal era ahorrar dinero. |  |  |
| isi<br>Un<br>ya<br>asi:<br>fru: | rven para algo los chatbots?<br>a de cada tres personas que está leyendo esta nota<br>habrá atravesado la situación de interactuar con un<br>stente virtual o chatbot y sentirse completamente<br>strado o estafado.    |  |  |
| Int<br>No<br>err                | egrar para competir<br>pensar en la integración puede convertirse en un<br>or grave.                                                                                                    |  |  |
| Die<br>de                       | ez medidas que todo director financiero<br>be considerar en seguridad cibernética<br>Directores Financieros se signtan fructados por                                                                                    |  |  |

c) Una vez encontrado el artículo, haga clic en él y aparecerá una tarjeta lista para enviar. Pulse la tecla Enter o haga clic en **Enviar**.

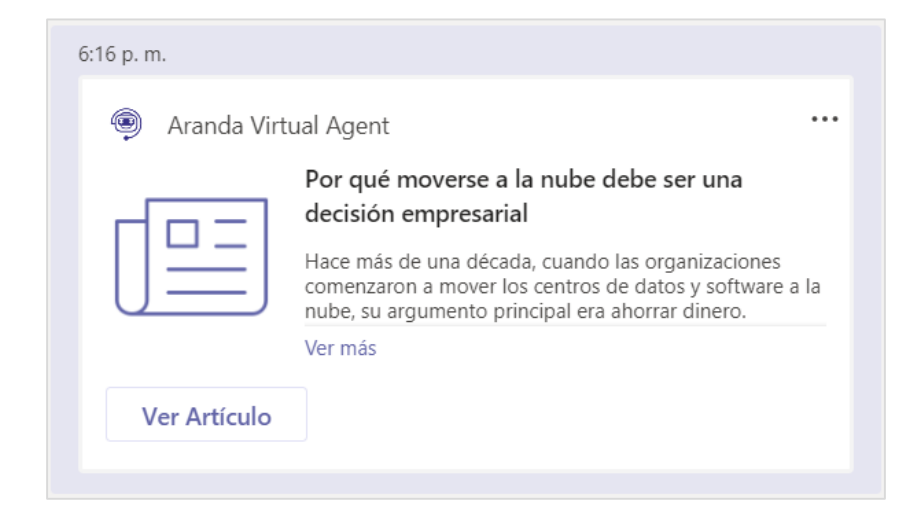

d) Haga clic en **Ver Artículo** para visualizar la información del artículo (Título, Descripción, Palabras clave, Contenido, Adjuntos)

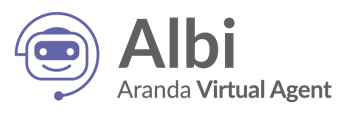

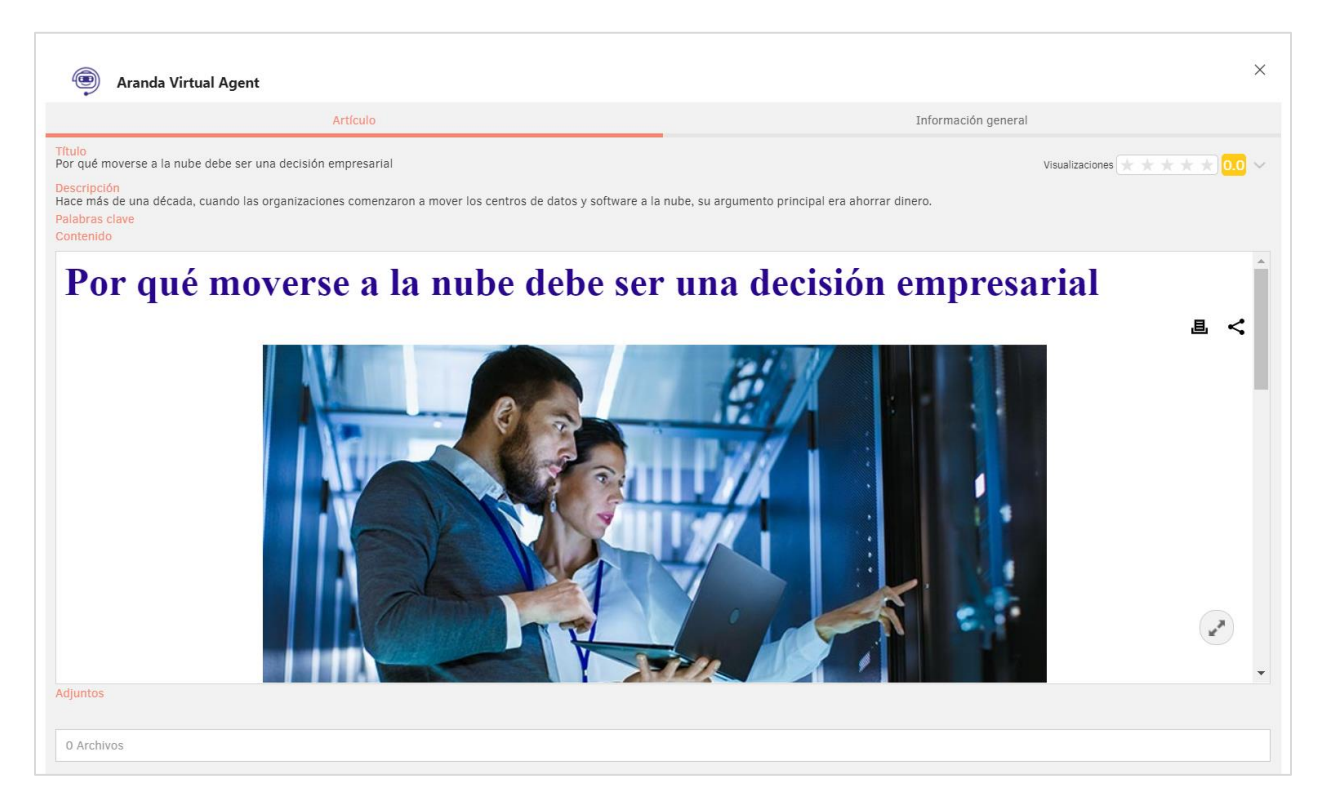

## 6. Consideraciones importantes

El correo electrónico del usuario que está autenticado en Microsoft Teams, no debe estar asignado a más de un usuario en el ambiente de Aranda Service Desk.

El funcionamiento de Aranda Virtual Agent requiere de la correcta configuración de Microsoft Teams y de Aranda Service Desk.

Cuando Aranda Virtual Agent funciona en instalaciones del cliente, es responsabilidad del cliente asegurar la correcta configuración de Aranda Sevice Desk.

El uso masivo de esta integración con Microsoft Teams puede demandar más recursos (redes, comunicaciones, servidores) sobre la infraestructura y los servidores que ejecutan Aranda Service Desk. Cuando funciona en instalaciones del cliente, es responsabilidad del cliente analizar el impacto que puede tener en su infraestructura y hacer los ajustes necesarios para soportar cualquier aumento en la demanda de la mesa de servicios en Aranda Service Desk.